## iShopUTRGV Quick Reference Guide

## How to - Cancel a Line on a Purchase Order

iShop UTRGV allows users to cancel lines that have not been paid. Common reasons for cancelling PO lines include incorrect items not received or needed. Once a PO line is cancelled, it cannot be re-instated. Please review the invoice tab and <u>make changes</u> <u>only if **no** invoice is included</u>. If invoices are included, the PO change should not be submitted because the system will place the PO in error. Also, enough budget should be available in the cost center/project. iShop will process the change only if the total of PO is available in the account.

For questions, please send an e-mail to Esmeralda Rios at <u>esmeralda.rios@utrgv.edu</u> or to <u>iShop@utrgv.edu</u>.

1. Set the Document Search to show "ALL". Enter the PO# in the Quick Search Bar and select the PO number. See sample below.

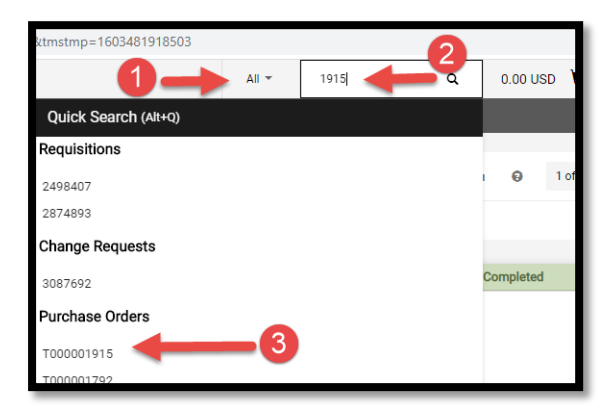

2. Please review the invoice tab and <u>make changes only if **no** invoice is included</u>. If invoices are included, the PO change should not be submitted because the system will place the PO in error.

| Purchase Order 👻 : T000001914                     |                                                          |  |  |  |  |  |  |  |
|---------------------------------------------------|----------------------------------------------------------|--|--|--|--|--|--|--|
| Status Summary Revisions 2 Shipments Change Reque | sts 🜒 Receipts 🌒 Invoices Comments 🜒 Attachments History |  |  |  |  |  |  |  |
| General Information                               |                                                          |  |  |  |  |  |  |  |
| PO/Reference No.                                  | T000001914                                               |  |  |  |  |  |  |  |
| Revision No.                                      | 1                                                        |  |  |  |  |  |  |  |
| Supplier Name                                     | SPRINT PCS                                               |  |  |  |  |  |  |  |
| Purchase Order Date                               | 9/23/2020                                                |  |  |  |  |  |  |  |
| Total                                             | 250.00                                                   |  |  |  |  |  |  |  |
| Owner Name                                        | Ms. Ayla Celeste Ortiz                                   |  |  |  |  |  |  |  |
| Owner Phone                                       | +1 956-665-2692                                          |  |  |  |  |  |  |  |
| Owner Email                                       | ayla.ortiz@utrgv.edu                                     |  |  |  |  |  |  |  |

3. Click on menu to submit Change Requests. This option has been moved to the right side of the screen to a document action icon displayed with three dots (...). See sample below. Select Create Change Request.

|                          |                                                                                                    |                                                                                                    | All 🗸 | Search (Alt+Q)                                                                      | 0.00 USD 📜 🗢 🏴 4                                                                                                    |
|--------------------------|----------------------------------------------------------------------------------------------------|----------------------------------------------------------------------------------------------------|-------|-------------------------------------------------------------------------------------|----------------------------------------------------------------------------------------------------|
| • T000002326 Revision 0  |                                                                                                    |                                                                                                    |       |                                                                                     | 1 of 1 Results • <                                                                                                    |
| Change Requests Receipts | Invoices Comments Attach                                                                                                    | ments History                                                                                                    |       | 2                                                                                   | Add Comment<br>Create Change Request                                                                                                    |
| INC                      | Document Status<br>A/P status<br>Workflow<br>The system distributed the purchase<br>distributed: view<br>Email (HTML Attachment) | Open<br>Completed (11/4/2022 1/47 PM) e order using the method(s) indicated below the last time it was vendorrequest@utrgv.edu | ~     | Details<br>Supplier Status<br>Sent To Supplier<br>Supplier<br>US BANK/VOYAGER FLEET | Add Notes to History<br>Cancel PO<br>Finalize Revision<br>Create Quantity Receipt<br>Create Credit Memo<br>Create Invoice<br>Print Fax Version<br>Send Test PO |
|                          | Distribution Date/Time<br>Supplier                                                                                               | 11/4/2022 1:46 PM<br>Sent To Supplier                                                                                          |       | Subtotal Related Documents                                                          |                                                                                                    |
|                          |                                                                                                    |                                                                                                    |       | Requisition: 3644896                                                                | 0                                                                                                    |

4. Select the employee that you would like to notify about this change. Enter the description for the change. See sample below. Click on Create Change Request.

| Create Change                                                                                                    | Request                                                                                                    | × |
|----------------------------------------------------------------------------------------------------|----------------------------------------------------------------------------------------------------|---|
| This will create a change requ<br>receive an email indicating the<br>order.<br>Email notification(s):<br>Mr. Elvin Salinas Flores<br>Ms. Marilu Reyes (Prep<br><marilu.reyes@utrgv.e<br>add email recipient<br/>User with change request perr</marilu.reyes@utrgv.e<br> | est for this purchase order. If you select a user they will<br>t a change request has been created for this purchase<br>(Prepared for) <elvin.flores01@utrgv.edu><br/>ared by, Approved Requisition)<br/>du&gt;</elvin.flores01@utrgv.edu>                         |   |
| Gabriela Cazares (Appr<br>Jessica Cavazos (Appr<br>Laura Juarez (Approvec<br>Linda Mares (Approvec<br>add email recipient<br>To cancel line one because                                                                                                    | )<br>void <gabriela.cazares01@utrgv.edu><br/> ved) <gestica.cavazos@utrgv.edu><br/> d) <laura.juarez@utrgv.edu><br/> d) <laura.juarez@utrgv.edu><br/></laura.juarez@utrgv.edu></laura.juarez@utrgv.edu></gestica.cavazos@utrgv.edu></gabriela.cazares01@utrgv.edu> |   |
| 969 characters remaining                                                                                                    |                                                                                                    |   |
| -<br>Attach file to this change requ                                                                                                    | est (optional):                                                                                                    |   |
| Attachment Type                                                                                                    | File 🗸                                                                                                    |   |
| File Name                                                                                                    |                                                                                                    |   |
| File                                                                                                    | Choose File No file chosen                                                                                                    |   |
| -                                                                                                    | Create Change Request Close                                                                                                    |   |

5. Scroll down to the lines section. Select the line you want to cancel. Click on the arrow above and select on Cancel Selected Items. See sample below.

| 59 | 95 Items              |                                        |                     |               |             | 2               |     | Total (303.23 03D)            |
|----|-----------------------|----------------------------------------|---------------------|---------------|-------------|-----------------|-----|-------------------------------|
| 41 | MPRINT INC · 595 Ite  | ems · 565.25 USD                       |                     |               |             | 3 →             | Can | subtotal                      |
| ^  | SUPPLIER DETAILS RIL  | CHICAG-01 : 25303 NETWORK PLACE, CHICA | (GO, I <del>-</del> |               |             |                 |     | Submit Req                    |
|    | Contract              | no value                               | PO Number           | T000001915    |             |                 |     | Assign Dr                     |
|    | Quote number          | no value                               | PO Clauses          |               |             |                 |     | Related Documents             |
|    | Item                  |                                        | Catalog No.         | Unit          | Price Quant | tity Ext. Price |     | Purchase Order: T000001915    |
| 1  | Drawstring Backpack ( | Color: Black Logo : Full Color         | 7194                |               | 0.95 595 1/ | FA 0 50.25      | /   | Requisitions: 2498407         |
|    | 5                     |                                        |                     |               |             |                 | ·   | What's next for my order?     |
|    | ▲ ITEM DETAILS 🍃      |                                        |                     |               |             | 1               |     | Next Step Wait for Initial PR |
|    | Commodity Code        | 92111602 / Collular toloph             | ana convicae        | Internal Note | no valuo    |                 |     | Approvers There are no appro  |

6. Enter the note or reason to cancel the line. Click OK.

| Cancel Selected Items                    | ×              |
|------------------------------------------|----------------|
| Snecify a reason for canceling the line. |                |
| Item is no longer needed                 |                |
| 976 characters remaining                 | expand   clear |
|                                          |                |
| ок                                       | Cancel         |

7. The  $\bigcirc$  icon is displayed on canceled lines.

| 4IMPRINT INC · 595 Items · 0. | 00 USD                                 |              |                      |          |            |   |
|-------------------------------|----------------------------------------|--------------|----------------------|----------|------------|---|
| SUPPLIER DETAILS RIL-CHICAG-0 | 1 : 25303 NETWORK PLACE, CHICAGO, IL 6 | 0673-1253 US |                      |          |            |   |
| Contract no va                | lue                                    | PO Number    | T000001915           |          |            |   |
| Quote number no va            | lue                                    | PO Clauses   |                      |          |            |   |
| Status Item                   |                                        | Catalog No.  | Unit Price           | Quantity | Ext. Price |   |
| 1 O Drawstring Backpack       | Color: Black Logo : Full Color         | 7194         | 0.95                 | 5951/EA  | 0 565.25   |   |
| ITEM DETAILS                  |                                        |              |                      |          |            | 1 |
| Commodity Code                | 83111603 / Cellular telephone ser      | vices        | Internal Note        | no value |            |   |
| PO Clauses                    |                                        |              | Internal Attachments |          |            |   |

8. Scroll up to the top of the page and Click Submit Request. The Draft section will reflect the new subtotal.

|                                             |                                   |                               |         |                                                        | All 🔻      |   | Search | (Alt+Q)    | ٩,            | 0.00 USD     | e 🗢 🗠      | o to  |
|---------------------------------------------|-----------------------------------|-------------------------------|---------|--------------------------------------------------------|------------|---|--------|------------|---------------|--------------|------------|-------|
| Change Requests •                           | 3397735 •                         |                               |         |                                                        | Ξ          | ۲ | •      | 0          | Logout        | Assign Draft | Submit Rec | quest |
| Summary PO Preview                          | External Communication Comments 1 | Attachments History           |         |                                                        |            |   |        |            |               |              |            |       |
|                                             |                                   |                               |         |                                                        |            |   |        |            |               |              |            | _     |
| <ol> <li>Changes will not be sen</li> </ol> | it to the Supplier.               |                               |         |                                                        |            |   |        |            |               | Draft        |            |       |
|                                             |                                   |                               |         |                                                        |            |   | Total  | (500.00    | USD)          |              |            | ~     |
| Change Request Reaso                        | n                                 |                               |         |                                                        | <i>*</i> ~ |   | Subto  | tal        |               |              | 50         | 00.00 |
| Reason                                      | Test - To cancel one line         |                               |         |                                                        |            |   |        |            |               |              | 50         | 00.00 |
|                                             |                                   |                               |         |                                                        |            |   |        |            |               |              |            |       |
| General                                     | ø ····                            | Shipping                      | ø · · · | Billing                                                | ø v        |   | Relat  | ed Docu    | iments        |              |            | ~     |
| Cart Name                                   | 2021-11-02 Jaggaer 21.3 Jaggaer   | Ship To                       |         | Bill To                                                |            |   | Purch  | ase Ord    | er: T00000211 | 9            |            | 2     |
|                                             | Upgrade - CR(1)                   | Attn: Mrs. Esmeralda G Rios   |         | Accounts Payable - Office of Finance and Public Policy |            |   | Requi  | sitions: a | 3380742       |              |            |       |
| Description                                 | no value                          | Department Procurement Office |         | 1201 W. University Drive                               |            |   | What   | s next f   | or my order?  |              |            | ~     |

9. Change request submitted notification will be displayed. Note this shows the Change Request number. Click on the Change Request number to see who needs to approve. You can send an e-mail to the approver to expedite the approval process.

| Change Request 3400260 Submitted |                               |                          |  |  |  |  |  |  |
|----------------------------------|-------------------------------|--------------------------|--|--|--|--|--|--|
| Summary                          |                               | Options                  |  |  |  |  |  |  |
| Change Request number            | 3400260                       | 📮 Print                  |  |  |  |  |  |  |
| Change Request status            | Pending                       | Recent orders            |  |  |  |  |  |  |
| Cart name                        | 2021-11-03 6001136182 02 - CR | Return to your home page |  |  |  |  |  |  |
| Change Request date              | 11/11/2021                    |                          |  |  |  |  |  |  |
| Change Request total             | 30.00 USD                     |                          |  |  |  |  |  |  |
| Number of line items             | 1                             |                          |  |  |  |  |  |  |
|                                  |                               |                          |  |  |  |  |  |  |

10. This is the workflow. The Cost Center/Project manager's approval is required for this type of change orders. If the PO is higher than \$15K, it will route to Procurement for buyer's approval. The system will update the PO with the requested changes when the workflow approval is completed.

|                                                                                                    | All 🔻 | Search (Alt+Q)                                    | 15.00 USD 崔         | ♡ №    |
|----------------------------------------------------------------------------------------------------|-------|---------------------------------------------------|---------------------|--------|
|                                                                                                    |       |                                                   | = • •               | Logout |
|                                                                                                    |       |                                                   |                     |        |
|                                                                                                    |       | Related Documents                                 |                     | ~      |
|                                                                                                    |       | Purchase Order: T0000021<br>Requisitions: 3385742 | 19                  | •      |
|                                                                                                    | `     | What's next?                                      |                     | ~      |
|                                                                                                    |       | Workflow                                          |                     | C 🖶    |
| <br>Billing                                                                                                    | 🗸     | Submitted<br>11/2/2021 2:26 Pl                    | II Bios             |        |
| Bill To<br>Accounts Payable - Office of Finance and Public Policy<br>1201 W. University Drive<br>Edinburg, TX 78539<br>United States |       | Start - Parallel Ster                             | os<br>Validation    |        |
| Billing Options Accounting Date 11/2/2021                                                                                            |       | Wait for In<br>Approved<br>Mrs. Esmera            | itial PR Validation |        |
| Future Fiscal Year Budget no value                                                                                                   |       | End - Parallel Step                               | s                   |        |
|                                                                                                    |       | Cost Center Re<br>Approved<br>Mrs. Esmeralda G    | <b>view</b><br>Rios |        |
|                                                                                                    |       | Start - Parallel Ste                              | 95                  |        |
|                                                                                                    |       | - Completed                                       | alidation 2         |        |

11. Users may refer to the "How to verify the PO Change in Peoplesoft" guide to see the change reflected in the financial records after Change Request is fully approved. Here is the link. <u>https://www.utrgv.edu/procurement/\_files/documents/quick-reference-guides/ishop/ps-esmeralda-03.21.2024-how-to-verify-the-po-change-in-peoplesoft-1.docx</u>

For questions, please send an e-mail to Esmeralda Rios at <u>esmeralda.rios@utrgv.edu</u> or to <u>iShop@utrgv.edu</u>.